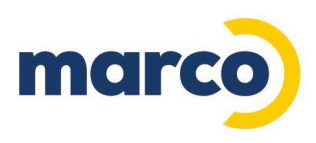

## **PRINT AWARE INSTALLATION GUIDE FOR CLIENTS**

The Marco Support Team will generate and send an email to you that originates from <u>printaware@i.marconet.com</u>. Use this email to perform the installation following the steps below. Contact the Marco Support Team with questions or assistance needed to complete the installation at <u>cpdatacollection@marconet.com</u> or call 800-847-3070.

1. From within the email click on the "Click to Install" button to begin installation of the Print Aware collection agent. You can also choose to download the installer by clicking the "Download Here" link.

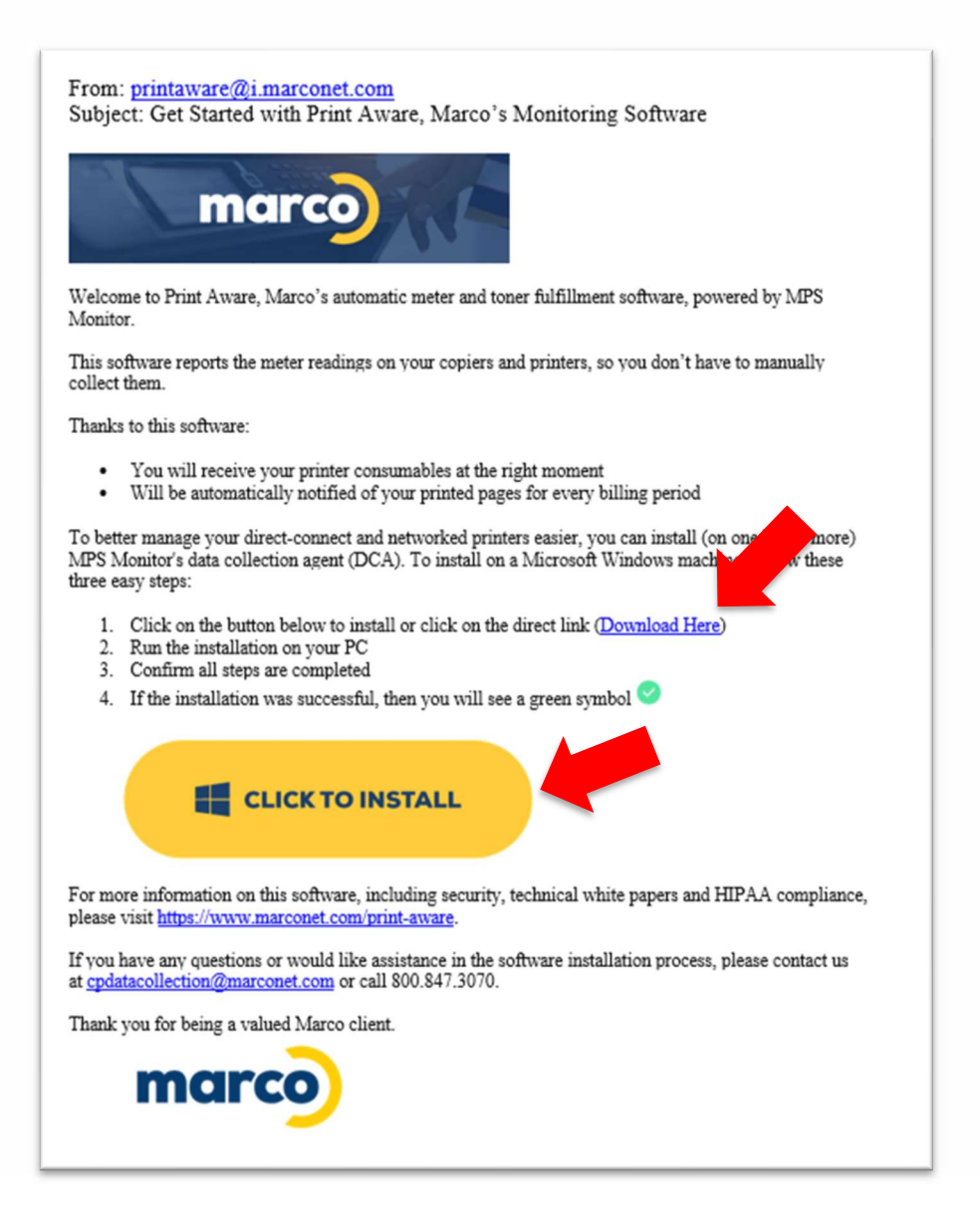

800.847.3098 MARCONET.COM

Simple. Secure. Better.

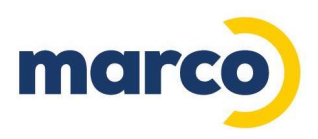

2. Upon clicking the "Click to Install" button the download process will begin. The following download screen will appear in your web browser. Verify that the company name that appears is accurate for your organization. If not, contact the Marco Support Team for assistance.

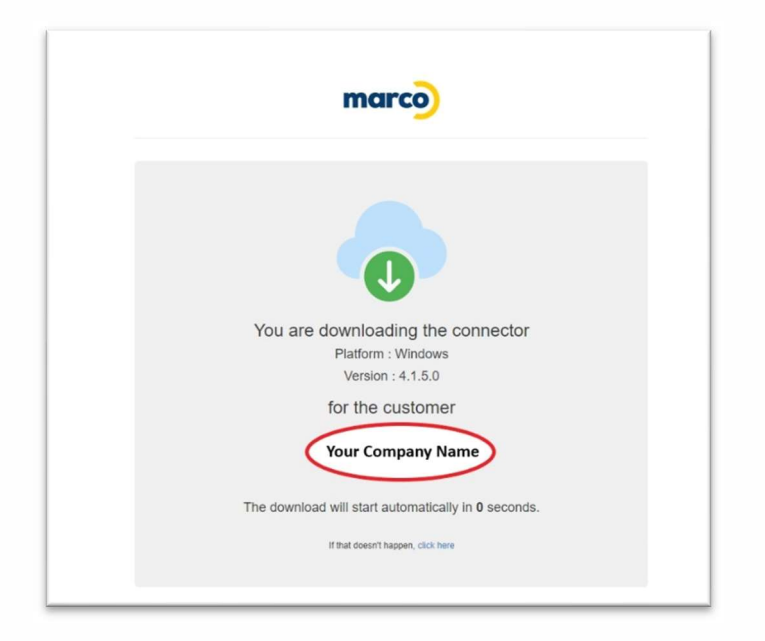

3. Once the download is complete, open the Downloads folder on your computer. Locate and click the MPSMonitor.Dca.Setup.XXXXXXXXX.zip folder to view the MPSMonitorDca.Setup.XXXXXXX.exe file.

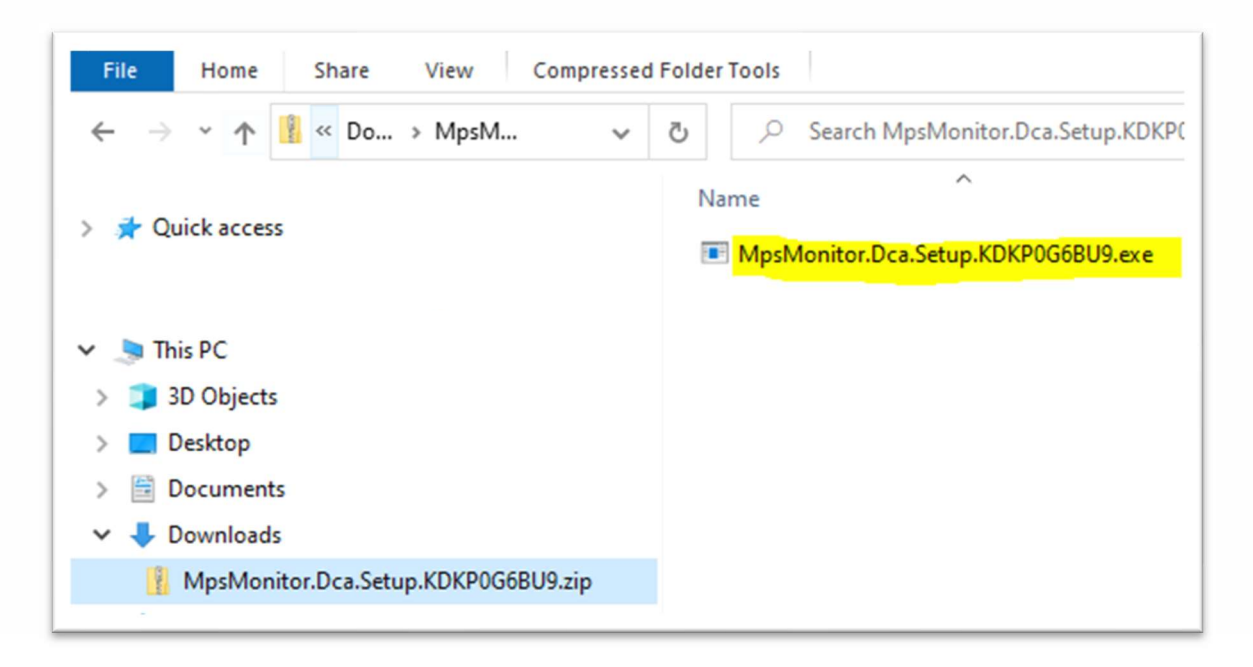

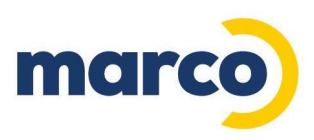

4. Double click the MPSMonitorDca.Setup.XXXXXXXXXX.exe file to begin the installation. If prompted to allow the app to make changes to your device click "Yes" to proceed.

| User Act<br>Do ye<br>chan | ount Control<br>ou want to al<br>ges to your c        | llow this app<br>levice?                  | o to make | × |
|---------------------------|-------------------------------------------------------|-------------------------------------------|-----------|---|
| Verified<br>File ori      | MpsMonitor<br>d publisher: MPS N<br>gin: Downloaded f | Setup<br>Aonitor Srl<br>from the Internet | :         |   |
| Show r                    | nore details<br>Yes                                   |                                           | No        |   |

5. You will be prompted to select a language for installation – choose English and click "OK".

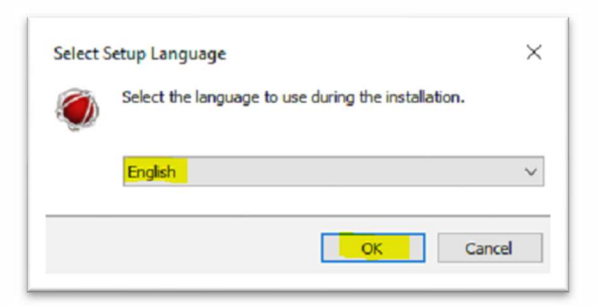

6. Then click "Next" to continue.

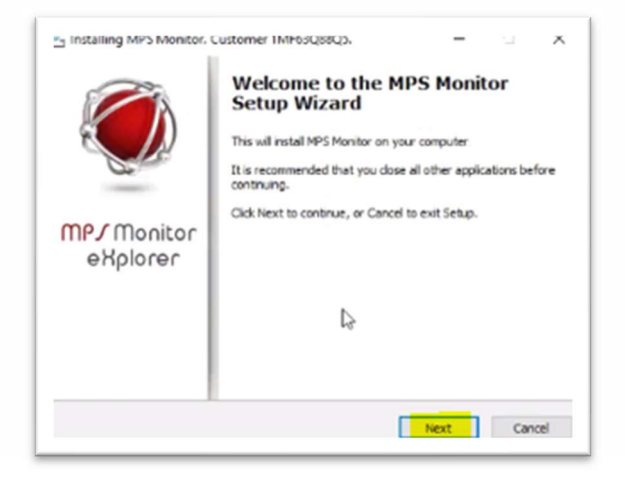

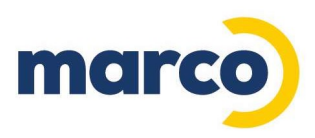

7. On the License Agreement page click the radio button for "I accept the agreement" then click "Next" to continue.

| Please read the following License<br>agreement before continuing with                                                                                                    | Agreement. You must accept the terms of this<br>the installation.                                                                                                    |   |
|----------------------------------------------------------------------------------------------------|----------------------------------------------------------------------------------------------------|---|
| 1. OWNERSHIP AND TITLE                                                                                                    | and the second second second second second second second second second second second second second second second                                                                                                    | ^ |
| Monitor srl. (hereinafter referred<br>Borromei, 2, VAT Nr. 031220409                                                                                                    | e property and ownership of the company MPS.<br>I to as MPS Monitor), based in Milan, Via<br>87.                                                                                                    |   |
| <ol> <li>CONTRACT STATEMENT</li> <li>1 The eXplorer Program is prov<br/>provided by MPS Monitor to the 0<br/>to use the Program for the durate<br/>document User License of the Mo<br/>understande between the custom</li> </ol> | ided as part of MPS Monitor Monitoring System<br>Customer; consequently this contract grants you<br>son and number of devices specified in the<br>writoring System and / or in the contract<br>ner and the supplier of printing devices to which | ~ |

8. On the Requirements page, click to check the "I accept the download of the above requirements" to install Microsoft modules.

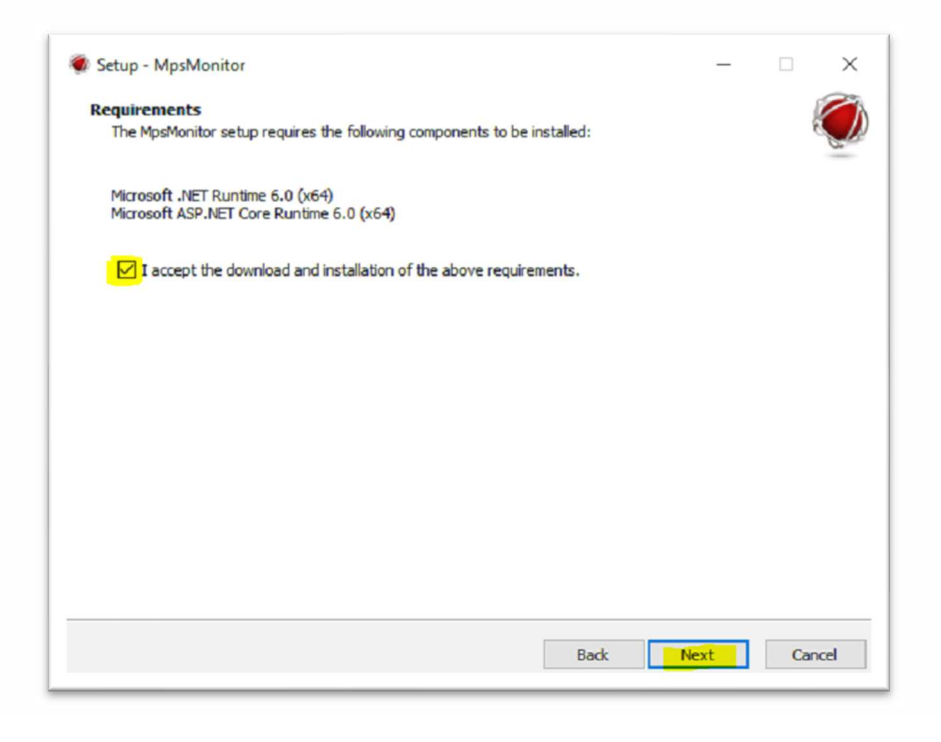

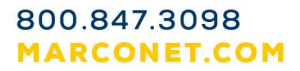

Simple. Secure. Better.

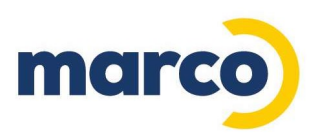

9. Click "Next" on the Check Requirements screen and "Next" on the Select Additional Tasks screen.

| 😻 Setup - MpsMonitor                                  | - 0          | × | 🕷 Setup - MpsMonitor —                                                                                    | >    |
|-------------------------------------------------------|--------------|---|----------------------------------------------------------------------------------------------------|------|
| Check requirements<br>Check requirements completed.   |              |   | Select Additional Tasks<br>Which additional tasks should be performed?                                    | Ç    |
| MpsMonitor Setup will now install the core components |              |   | Select the additional tasks you would like Setup to perform while installing MpsMonitor, then click Next. |      |
|                                                       |              |   | Additional shortcuts:                                                                                     |      |
|                                                       |              |   | Create a desktop shortcut                                                                                 |      |
|                                                       |              |   |                                                                                                    |      |
|                                                       |              |   |                                                                                                    |      |
|                                                       |              |   |                                                                                                    |      |
|                                                       |              |   |                                                                                                    |      |
|                                                       |              |   |                                                                                                    |      |
|                                                       |              |   |                                                                                                    |      |
|                                                       |              |   |                                                                                                    |      |
|                                                       |              |   |                                                                                                    |      |
|                                                       |              |   |                                                                                                    |      |
| Bac                                                   | : Next Cance |   | Back Next C                                                                                               | ncel |

10. Click "Install" on the Ready to Install screen. The installation will then take place.

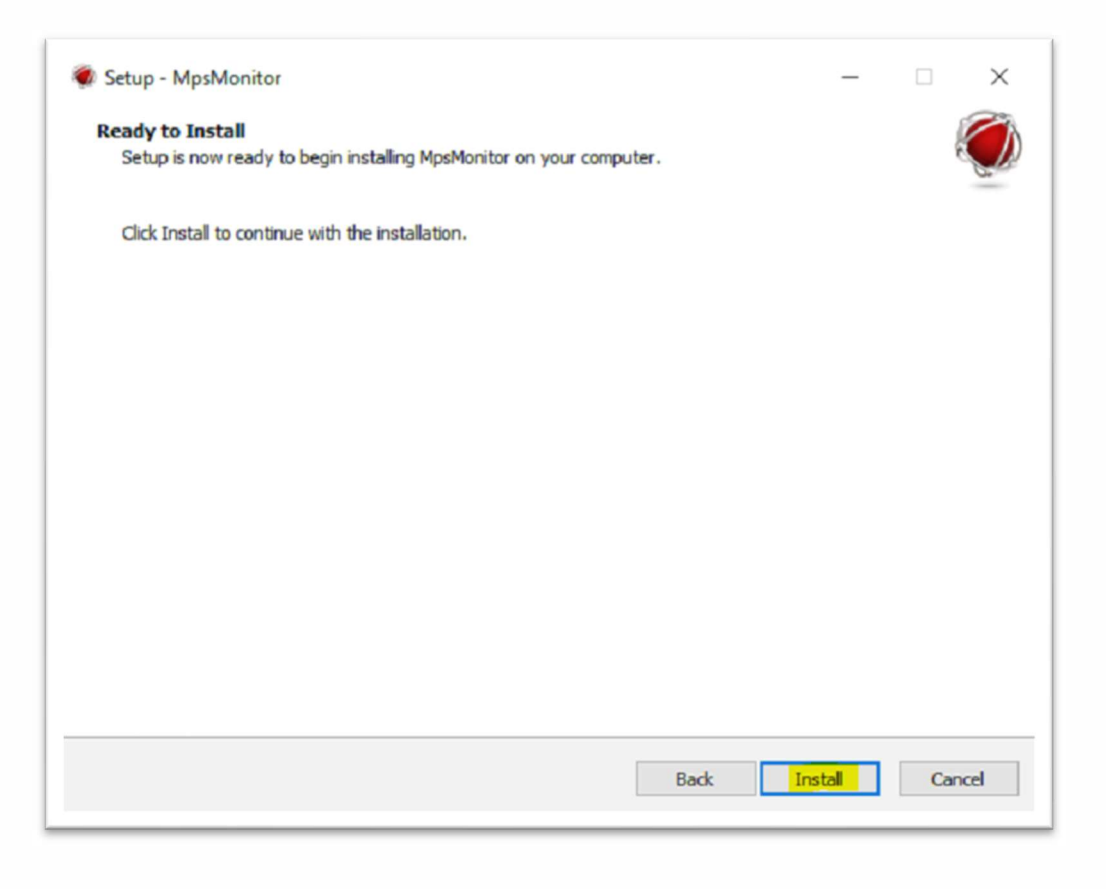

11. Click "Finish" on the Completing the MPSMonitor Setup Wizard screen.

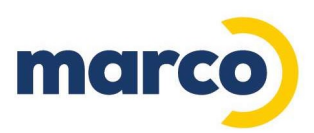

| Setup - MpsMonitor | - 🗆 ×                                                                                                    |  |  |  |
|--------------------|----------------------------------------------------------------------------------------------------|--|--|--|
|                    | Completing the MpsMonitor Setup Wizard<br>Setup has finished installing MpsMonitor on your computer.<br>Click Finish to exit Setup. |  |  |  |
| MPJ Monitor        |                                                                                                    |  |  |  |
|                    |                                                                                                    |  |  |  |
| Finish             |                                                                                                    |  |  |  |

The installation is now completed. Print Aware will continue to run in the background as a service and does not need to be launched when your computer restarts.

If you have any questions or needing assistance from the Marco Support Team, please contact <u>cpdatacollection@marconet.com</u> or call 800-847-3070.